## Documentation pour les utilisateurs de vvk-online.ch

| Informations sur la sortie | VeKa 3.3                                                                                                    |
|----------------------------|----------------------------------------------------------------------------------------------------|
| Groupe cible               | Fournisseurs de prestations                                                                                                    |
| Résumé                     | Ce manuel d'utilisation décrit le contenu et l'utilisation de l'application web.<br>L'application web permet d'accéder efficacement aux informations. |

### Contenu

- Accès vvk-onlineComment effectuer une
- recherche
  - Rechercher avec lecteur de carte ou numéro de carte
  - Rechercher avec le numéro AVS
  - Rechercher avec le numéro de police
  - Rechercher avec nom, prénom et date de naissance
  - Rechercher avec le nom, prénom et le NPA
  - Recherche dans la liste des mauvais payeurs

- Accès vvk-online
  - Veuillez taper https://www.vvkonline.ch dans votre navigateur.
  - Vous arrivez maintenant sur la page d'inscription de vvkonline.ch.
     L'adresse change et devient htt
  - ps://openid.santesuisse.ch/...
    Veuillez saisir sous login vos informations d'identification:
    Courriel: Adresse e-mail déjà enregistrée
    Mot de passe: Mot de

passe personnel

|                   | SASIS                                                                            |  |  |  |
|-------------------|----------------------------------------------------------------------------------|--|--|--|
| Veuillez vous con | Se connecter<br>nnecter avec vos informations d'identification<br>pour continuer |  |  |  |
| E-Mail            |                                                                                  |  |  |  |
| Mot de passe      |                                                                                  |  |  |  |
| C Rester connecté | Nouveau mot de pass                                                              |  |  |  |
| Suivant           |                                                                                  |  |  |  |

## Comment effectuer une recherche

Rechercher avec lecteur de carte ou numéro de carte

| Lecteur de carte   | Aucun lecteur de carte a été trouvé | Statut lecteur de carbe | Statut inconnu | Choisir le lecteur de carte |
|--------------------|-------------------------------------|-------------------------|----------------|-----------------------------|
| Date de traitement | 23.03.2023                          | Numéro de carte         |                | Rechercher                  |
|                    |                                     |                         |                |                             |

- Après insertion de la carte dans le lecteur de carte raccordé, la recherche s' effectue automatiquement.
- Vous pouvez également saisir manuellement le numéro de la carte et cliquer sur "Rechercher".

## Rechercher avec le numéro AVS

 Sélectionner l'assureurmaladie, saisir le numéro AVS puis cliquer sur « Rechercher ».

## Rechercher avec le numéro de police

 Sélectionner l'assureurmaladie, saisir le numéro de la police d'assurance de l' assuré, puis cliquer sur « Rechercher ».

### Remarque:

 Le numéro de la police d' assurance peut être saisi avec des points (9.999.999) ou sans points (9999999).

### Rechercher avec nom, prénom et date de naissance

 Sélectionner l'assureurmaladie, saisir les données de l'assuré et cliquer sur « Rechercher ». Tous les champs doivent être complétés pour cette recherche.

#### Remarque:

- Le nom ou le prénom ne
- peuvent pas être abrégés
  Tous les filtres peuvent être réinitialisés en une seule fois à l'aide du bouton Réinitialiser les filtres.

## Rechercher avec le nom, prénom et le NPA

 Sélectionner l'assureurmaladie, saisir les données de l'assuré et cliquer sur «Rechercher». Tous les champs en relation avec le

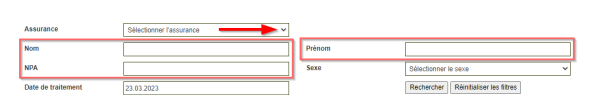

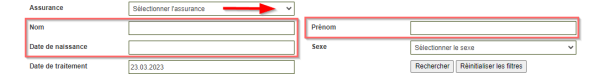

### Remarque:

- Le nom ou le prénom ne peuvent pas être abrégés
- Tous les filtres peuvent être réinitialisés en une seule fois à l'aide du bouton Réinitialiser les filtres.

# Recherche dans la liste des mauvais payeurs

- Recherche avec le numéro AVS: veuillez saisir le no AVS de l'assuré et cliquer sur « Recherche »
- « Recherche avec les données personnelles »: veuillez saisir les données personnelles de l'assuré et cliquer sur « Recherche ».

#### Remarque:

 Si la phrase « La recherche ne donne aucun résultat » s' affiche, l'assuré en question n' est pas un mauvais payeur.

| Logout DE FR IT                                                                                                    | Recherche fournisseur de prestations |                |  |  |  |
|----------------------------------------------------------------------------------------------------|--------------------------------------|----------------|--|--|--|
|                                                                                                    | Numéro AVS                           |                |  |  |  |
| Recherche avec données<br>personnelles                                                                                            |                                      | Recherche      |  |  |  |
| Manuel d'utilisation des fournisseurs de<br>prestations<br>Disclaimer<br>Formulaire de demande pour fournisseur de<br>prestations |                                      |                |  |  |  |
| SASIS AG<br>Romerstrasse 20<br>4502 Solohrum<br>Tel. 032 625 42 20<br>Fax. 032 625 42 10<br>Isp-online@sasis.ch                   |                                      |                |  |  |  |
| Logod DE FR IT Recherche fournisseur de prestations                                                                               |                                      |                |  |  |  |
| Recherche avec numéro AVS                                                                                                    | Nom                                  |                |  |  |  |
| Recherche avec données<br>personnelles                                                                                            | Prénom                               |                |  |  |  |
| Manuel d'utilisation des fournisseurs de<br>prestations<br>Disclaimer<br>Formulaire de demande pour fournisseur de<br>prestations | Sexe                                 | Sélectionner V |  |  |  |
| SASIS AG<br>Römerstrasse 20<br>4502 Solothum<br>70L 032 625 42 20<br>Fax. 032 625 42 10<br>Isp-online@sasis.ch                    |                                      |                |  |  |  |